# Thermostat Z-Wave Secure SCS317 et récepteur SSR303

#### Présentation et installation (by nightfever)

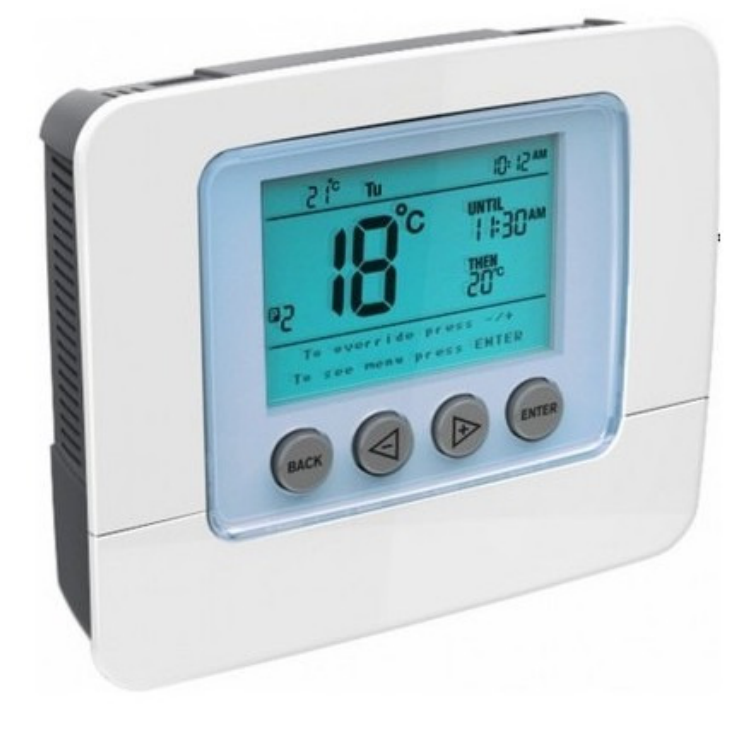

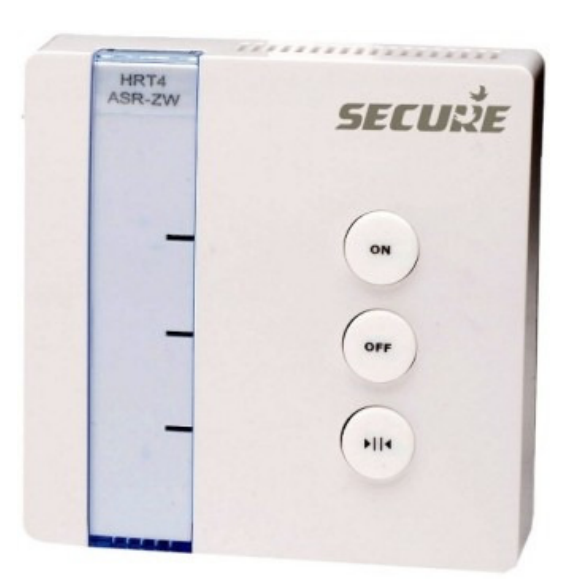

# Sommaire

| Présentation :                           | . 2 |
|------------------------------------------|-----|
|                                          |     |
| Arborescence des menus :                 | . 3 |
|                                          |     |
| Installation :                           | . 4 |
|                                          |     |
| Prérequis :                              | 4   |
|                                          |     |
| Intégrer le Thermostat :                 | 6   |
|                                          |     |
| Intégrer le relai (SSR303) :             | 9   |
|                                          |     |
| Associer le relai avec le thermostat : 1 | 11  |
|                                          |     |
| Liens :                                  | 11  |

## **Présentation :**

Quelques photos : oui j'ai mis où sont les piles. Ca peut paraître con mais j'ai failli démonter le truc en pensant que ça se mettait par derrière

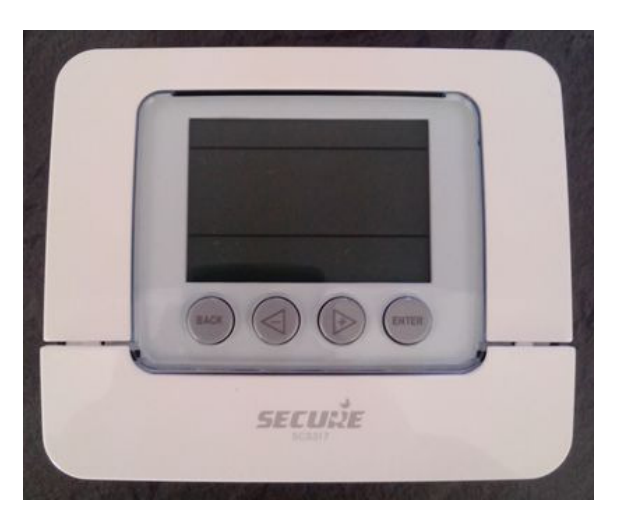

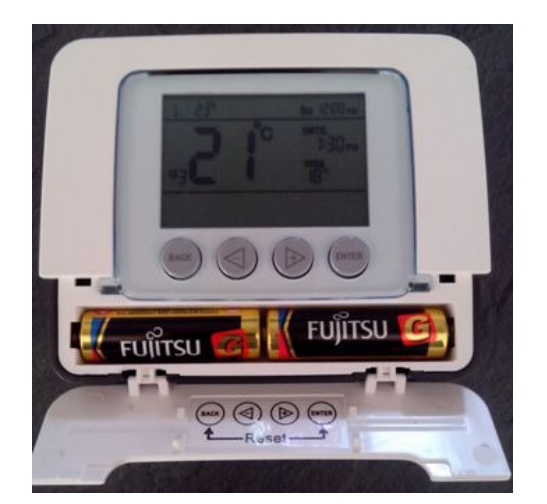

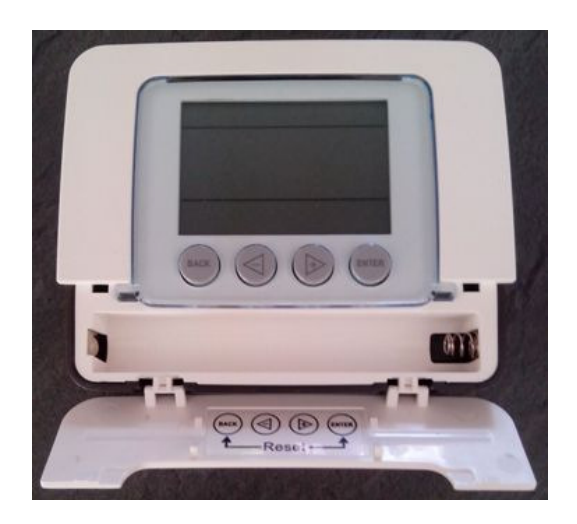

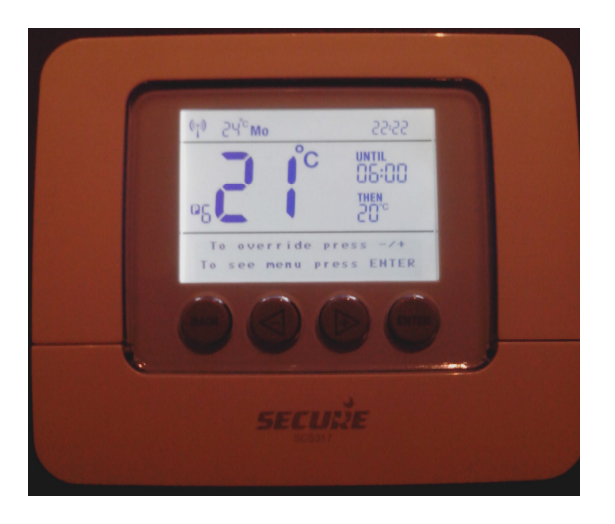

\* par rapport au SRT322 (ou HRT4-ZW), il n'y a plus de switch à l'arrière du thermostat. Faut donc se débrouiller avec les menus.

\* possibilité de choisir le mode « hold » ou « program ». Avec « hold », la consigne sélectionnée ne bougera pas tant qu'on ne la modifie pas. Avec « program », on peut définir 6 programmes par jour. Un programme se définit par une consigne et une heure de fin. Ensuite il bascule automatiquement au programme suivant. Il y a aussi un programme spécifique « holliday ».

\* possibilité de mettre un « code pin » pour empêcher quiconque de toucher aux consignes et programmes définis.

Voilà en gros, succinctement (à approfondir).

## Arborescence des menus :

| Menu       |                                                 |                                                                                                    |
|------------|-------------------------------------------------|----------------------------------------------------------------------------------------------------|
| -Programme | Select day - To confirm                         | press enter                                                                                               |
| 1000       | Select period - To conf<br>Chapte temperature - | Irm press ENTER                                                                                           |
|            | Change start time hour                          | - To confirm press ENTER                                                                                  |
|            | Change start minutes -                          | To confirm press ENTER                                                                                    |
|            | Standby enabled - To e                          | end standby mode press ENTER                                                                              |
|            | Change start day - To c                         | onfirm press ENTER                                                                                        |
|            | Change start month - T                          | o confirm press ENTER                                                                                     |
|            | Change start year - To                          | confirm press ENTER                                                                                       |
|            | Change end day - 10 c                           | onnim press ENTER                                                                                         |
|            | Change end year - To o                          | confirm press ENTER                                                                                       |
|            |                                                 |                                                                                                    |
|            | Change hour - To conf                           | irm press ENTER                                                                                           |
| 1000       | Change minutes - To c<br>Change day - To confir | ontirm press ENTER                                                                                        |
|            | Change month - To co                            | nfirm press ENTER                                                                                         |
|            | Change year - To confi                          | rm press ENTER                                                                                            |
|            |                                                 |                                                                                                    |
| Setup      |                                                 |                                                                                                    |
|            |                                                 |                                                                                                    |
| Setup      |                                                 |                                                                                                    |
|            | <ul> <li>Select clock format</li> </ul>         | Select clock AM/PM                                                                                        |
|            |                                                 | Select clock 24 hr                                                                                        |
|            | Daylight saving                                 | Daylight saving on                                                                                        |
|            |                                                 | Uaylight saving off                                                                                       |
| _          | Standby temperature                             | Set standby temperature – To confirm press ENTER                                                          |
|            | Lower temperature limit                         | Set lower limit - To confirm press ENTER prérégité à 5                                                    |
|            |                                                 | Set upper limit - To confirm press ENTER and an all 37                                                    |
|            | oppertemperature init                           |                                                                                                    |
| _          | TPI cycles per hour                             | Set TPI cycles per hour - To confirm press ENTER <i>prérégilé à 6 (possible de mettre 3 - 6 - 9 - 12)</i> |
|            | Ontinum start                                   | Detimum start on                                                                                          |
|            |                                                 | Optimum start off                                                                                         |
|            |                                                 | Enter first dinit                                                                                         |
|            | Tamper setting                                  | Enter second digit                                                                                        |
|            |                                                 | Enter third digit                                                                                         |
|            |                                                 | Enter fourth digit                                                                                        |
|            | Set up Z-Wave                                   | Include node/receiver                                                                                     |
|            |                                                 | Exclude node/receiver                                                                                     |
|            |                                                 | Learn                                                                                                    |
|            |                                                 | Listen                                                                                                    |
|            |                                                 | Associate node                                                                                            |
|            |                                                 | Controller Shift                                                                                          |
|            |                                                 | Network Reset                                                                                             |
|            | Software version                                | Firmware version 3.0                                                                                      |
|            |                                                 | Z-Wave 3.67                                                                                               |
|            |                                                 | HomelDFFFFFFF                                                                                             |

# Installation :

### **Prérequis :**

Pour observer le comportement directement dans UI5, je conseille de faire des essais avec la vera à coté (et connectée au réseau). Mon réseau n'étant pas proche de mon thermostat mécanique, j'ai fais un montage pour faire mes essais. L'idée = brancher le récepteur avec une prise de courant, près de la vera et du pc. => mettre des connecteurs WAGO pour tester puis tout ranger proprement en attendant de faire "les gros travaux".

Matériel nécessaire :

- 2m de fil électrique
- 1 prise achetée au supermarché du coin
- 1 tournevis d'électricien (pour identifier la phase)
- Quelques dominos et une pince à dénuder.

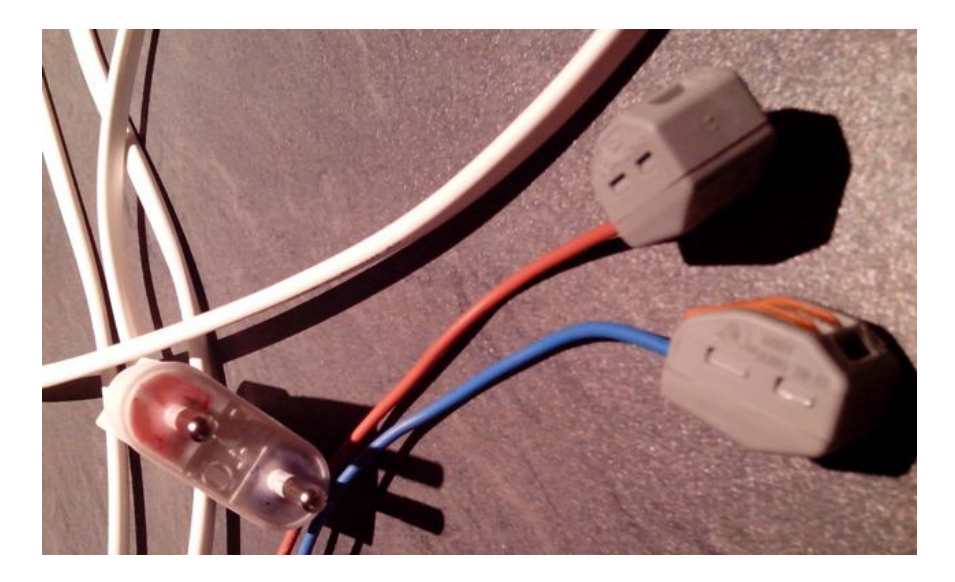

Sur la prise, j'ai colorié en bleu pour le fil bleu. A l'aide d'un tournevis "qui s'allume", je m'assure que j'ai bien la phase sur le rouge en mettant le tournevis dans le WAGO (si le tournevis s'allume, c'est que je suis sur la phase). Si ce n'est pas le cas, j'inverse la prise. Maintenant, je peux connecter le récepteur.

secute ----------There a

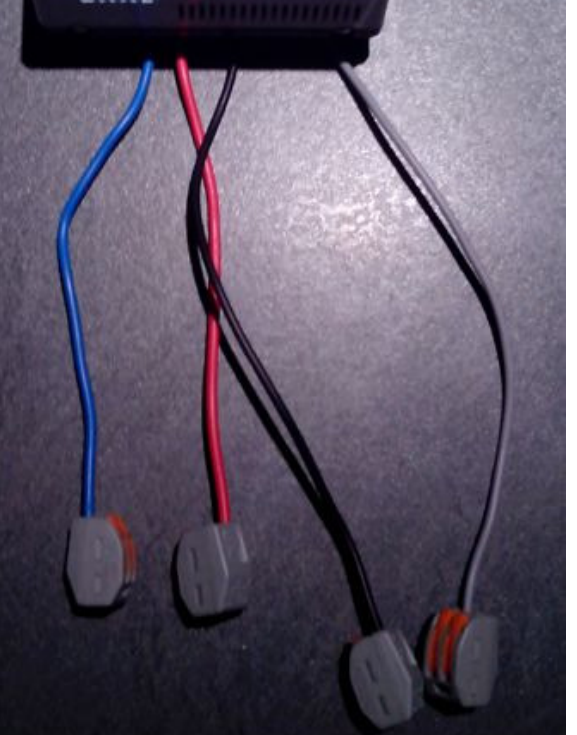

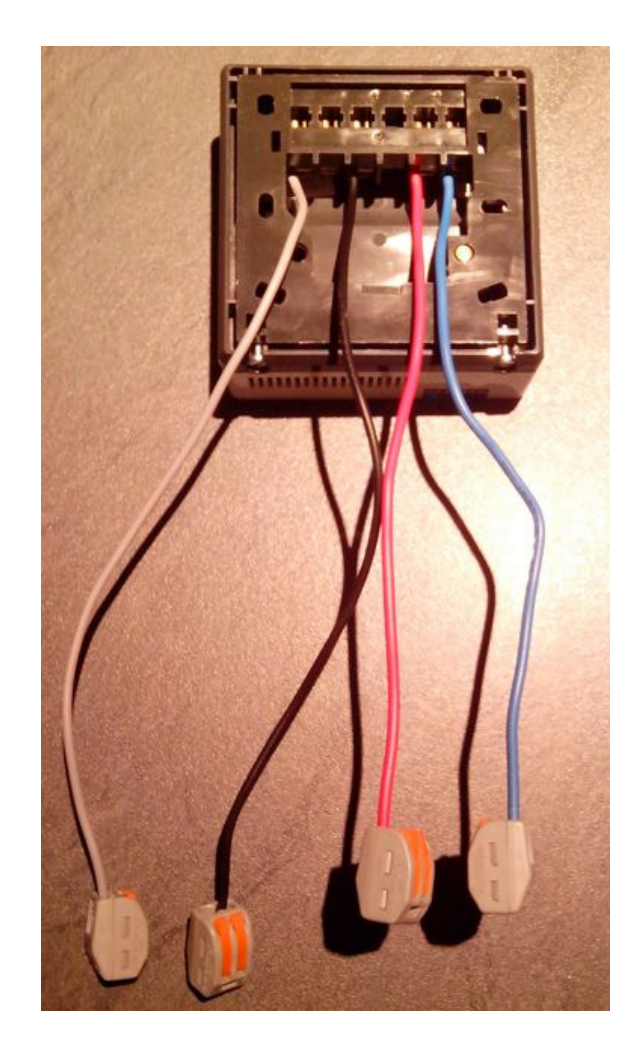

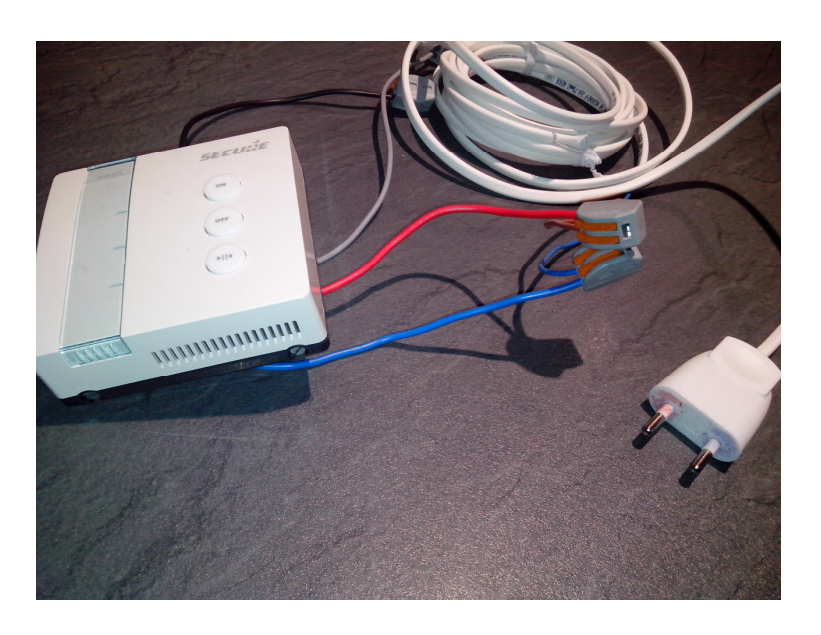

# Intégrer le Thermostat :

- 1 mettre la vera en mode inclusion
- 2 sur le thermostat, aller dans Setup / Setup Z-Wave / Learn
- 3 lorsque le thermostat revient sur l'écran principal (apprentissage fini), laisser appuyer sur le "+"

#### de la vera pour quitter le mode inclusion

4 - le message « network datas received » apparaît sur le thermostat et la vera redémarre toute seule et on obtient ça :

| _mennos                                                                                                    |                                                                                                    |                                                                                              |                                    |                                                                    | 67                                   |
|----------------------------------------------------------------------------------------------------|----------------------------------------------------------------------------------------------------|----------------------------------------------------------------------------------------------|------------------------------------|--------------------------------------------------------------------|--------------------------------------|
| OoC                                                                                                    | Eteindre                                                                                                    | Auto                                                                                         | Energie                            | +                                                                  | Ŧ                                    |
| •                                                                                                    | Auto                                                                                                    | On                                                                                           | Normal                             | œ                                                                  | 00                                   |
|                                                                                                    | Froid                                                                                                    | Cycle                                                                                        |                                    | - (                                                                |                                      |
|                                                                                                    | Chauffage                                                                                                    |                                                                                              |                                    |                                                                    |                                      |
| ttente de réve                                                                                                    | il pour configurer l'                                                                                                    | appareil                                                                                     |                                    |                                                                    |                                      |
|                                                                                                    |                                                                                                    |                                                                                              |                                    |                                                                    |                                      |
|                                                                                                    | Thermostat                                                                                                    |                                                                                              |                                    |                                                                    | 7 2 1                                |
| The F                                                                                                    |                                                                                                    |                                                                                              |                                    |                                                                    | <u> </u>                             |
| 0.00                                                                                                    |                                                                                                    |                                                                                              |                                    | Piec                                                               | e Aucune p                           |
| Contrô                                                                                                    | le Paramètres A                                                                                                    | Avancé Options                                                                               | du module I oas                    | Notification                                                       | s                                    |
| Contró                                                                                                    | ile Paramètres A                                                                                                    | Avancé Options                                                                               | s du module Logs                   | Notification                                                       | s                                    |
| Contró<br>Jule #152                                                                                                    | ile Paramètres A                                                                                                    | Avancé Options                                                                               | s du module Logs                   | Notification                                                       | S                                    |
| Contró<br>Jule #152<br>Infigurer automat                                                                                                    | ile Paramètres A<br>iquement Util                                                                                                    | Avancé Options<br>liser le comporteme                                                        | s du module Logs                   | Notification:<br>en apprendre                                      | s<br><u>plus</u>                     |
| Contro<br>dule #152<br>nfigurer automat<br>rvalle de réveil (                                                                                                    | ile Paramètres A<br>tiquement Util<br>secondes): 180                                                                                  | Avancé Options<br>liser le comporteme<br>DO                                                  | s du module Logs<br>ent par défaut | Notification:<br>en apprendre                                      | s<br><u>plus</u>                     |
| Contro<br>dule #152<br>nfigurer automat<br>ervalle de réveil (<br>riables                                                                                                    | ile Paramètres A<br>tiquement Util<br>secondes): 180                                                                                  | Avancé Options<br>liser le comporteme<br>DO                                                  | s du module Logs                   | Notification:<br>en apprendre                                      | s<br><u>plus</u>                     |
| Contro<br>dule #152<br>nfigurer automat<br>avalle de réveil (<br>iables<br>pliquer ces para                                                                                                    | ile Paramètres A<br>tiquement Util<br>secondes): 180<br>mètres                                                                        | Avancé Options<br>liser le comporteme<br>00                                                  | s du module Logs<br>nt par défaut❤ | Notification:<br>en apprendre                                      | s<br><u>plus</u>                     |
| Contré<br>odule #152<br>onfigurer automat<br>ervalle de réveil (<br>riables<br>pliquer ces para                                                                                                    | ile Paramètres A<br>tiquement Util<br>secondes): 180<br><u>mètres</u><br>19                                                           | Avancé Options<br>liser le comporteme<br>DO                                                  | s du module Logs                   | Notification:                                                      | s<br><u>plus</u>                     |
| Contro<br>dule #152<br>infigurer automai<br>ervalle de réveil (<br>riables<br>ipliquer ces para<br>terroger ce noeu                                                                                 | ile Paramètres A<br>tiquement Util<br>secondes): 180<br><u>mètres</u> 19<br>d une fois                                                | Avancé Options<br>liser le comporteme<br>00                                                  | s du module Logs                   | Notification:<br>en apprendre                                      | s<br>plus                            |
| Contro<br>dule #152<br>nfigurer automai<br>ervalle de réveil (<br>riables<br>pliquer ces para<br>erroger ce noeu<br>aximum toutes le                                                                | ile Paramètres A<br>tiquement Util<br>(secondes): 180<br><u>mètres</u><br>19<br>d une fois                                            | Avancé Options<br>liser le comporteme<br>DO<br>I<br>secondes (0                              | s du module Logs                   | Notification:<br>en apprendre<br>er, vide=délai j                  | s<br>plus<br>par défaut).            |
| Contro<br>odule #152<br>onfigurer automat<br>ervalle de réveil (<br>riables<br>coliquer ces para<br>terroger ce noeu<br>aximum toutes le<br>nergie utilisée (E                                      | ile Paramètres A<br>tiquement Util<br>secondes): 180<br>mètres 19<br>d une fois<br>ts <u>koliquer cela</u> )                          | Avancé Options<br>liser le comporteme<br>DO<br>DO<br>secondes (O                             | s du module Logs                   | Notification:<br>en apprendre<br>er, vide=délai                    | s<br>plus<br>par défaut).            |
| Contro<br>dule #152<br>nfigurer automat<br>ervalle de réveil (<br>riables<br>pliquer ces para<br>erroger ce noeu<br>aximum toutes le<br>lergie utilisée ( <u>E</u><br>essibilités                   | ile Paramètres A<br>tiquement Uti<br>secondes): 180<br>mètres 19<br>d une fois<br>s<br><u>kpliquer cela</u> ) 19                      | Avancé Options<br>liser le comporteme<br>00<br>                                              | s du module Logs                   | Notification:<br>en apprendre<br>er, vide=délai  <br>14,128,132,13 | s<br>plus<br>par défaut).<br>33,134, |
| Contro<br>dule #152<br>nfigurer automa<br>ervalle de réveil (<br>riables<br>pliquer ces para<br>erroger ce noeu<br>aximum toutes le<br>rergie utilisée (E<br>ssibilités<br>rsion :                  | ile Paramètres A<br>tiquement Uti<br>secondes): 180<br><u>mètres</u> 19<br>d une fois<br>25<br><u>xoliquer cela</u> ) 19<br>19<br>2,3 | Avancé Options<br>liser le comporteme<br>00<br>secondes (0<br>1,150,0,1,8,0,B, 3<br>3,67,3,0 | s du module Logs                   | Notification:<br>en apprendre<br>er, vide=délai j<br>14,128,132,13 | s<br>plus<br>par défaut).<br>33,134, |
| Contro<br>dule #152<br>nfigurer automa<br>ervalle de réveil (<br>riables<br>pliquer ces para<br>erroger ce noeu-<br>aximum toutes le<br>nergie utilisée (E<br>psibilités<br>ersion :<br>onstructeur | ile Paramètres /<br>tiquement Uti<br>secondes): 180<br>mètres 19<br>d une fois<br>s<br><u>xpliquer cela</u> ) [<br>19<br>2,3          | Avancé Options<br>Fiser le comporteme<br>00<br>secondes (0<br>0,150,0,1,8,0,B, 3<br>3,67,3,0 | s du module Logs                   | Notification:<br>en apprendre<br>er, vide=délai j<br>14,128,132,13 | s<br>plus<br>par défaut).<br>13,134, |
| Contro<br>odule #152<br>onfigurer automation<br>tervalle de réveil (<br>ariables<br>terroger ce noeu-<br>laximum toutes le<br>nergie utilisée (E<br>ossibilités<br>ersion :<br>onstructeur<br>odèle | ile Paramètres A<br>tiquement Uti<br>secondes): 180<br>mètres 19<br>d une fois<br>s<br>xpliquer cela) 19<br>2,3                       | Avancé Options                                                                               | s du module Logs                   | Notification:<br>en apprendre<br>er, vide=délai j<br>14,128,132,13 | s<br>plus<br>par défaut).<br>33,134, |

#### A coté de « configuré à » il y a « NA », nous y reviendrons à l'étape 5.

| _Thermostat                                                                                | ? 🔮 🗑 🗙                                 |
|--------------------------------------------------------------------------------------------|-----------------------------------------|
| Contrôle Paramètres Avancé Options du module Logs                                          | Pièce : Aucune pièce V<br>Notifications |
| Options Z-Wave du module #152 en apprendre plus                                            |                                         |
| Route Z-Wave manuelle (avancé) (Expliquer cela) undefined                                  |                                         |
| Mettre à jour les noeuds voisins                                                           |                                         |
| Paramètres de configuration                                                                |                                         |
| Ajouter des paramètres de configuration                                                    |                                         |
| Associations<br>Vous devez laisser 'Configurer automatiquement' pour que cela fonctionne g | n apprendre plus                        |
| ID Groupe: Ajouter un groupe                                                               |                                         |

```
Onglet avancé :
Module #152
Contrôlé par ZWave []
Paramètres du module
name = _Thermostat
device_type = urn:schemas-upnp-org:device:HVAC_ZoneThermostat:1
altid = 19
ip
mac
manufacturer
model
room_num
id_parent = 1
embedded
disabled
restricted
device_file = D_HVAC_ZoneThermostat1.xml
id = 152
room = 0
impl_file
time_created = 1386015284
category_num = 5
subcategory_num = 1
local_udn = uuid:4d494342-5342-5645-0098-00000217ae13
Variables
Capabilities = 19,150,0,1,8,0,B, |37,49,66,67,83,112,114,128,132,133,134,
ManufacturerInfo = 89,4,1
VersionInfo = 2,3,67,3,0
Configured = -1
WakeupInterval = 1800
Nouveau service :
Nouvelle variable :
Nouvelle valeur :
```

5 – nous étions là :

| _Thermo           | stat                   |          |         | - 8 &                   |
|-------------------|------------------------|----------|---------|-------------------------|
| 0°C               | Eteindre               | Auto     | Energie | <b>(+</b> ) <b>(+</b> ) |
|                   | Auto                   | On       | Normal  | <b>e e</b>              |
|                   | Froid                  | Cycle    |         | •                       |
|                   | Chauffage              |          |         |                         |
| En attente de rév | eil pour configurer l' | appareil |         |                         |

#### 6 – Menu / Setup / Setup Z-Wave / Send NIF

| 23°C | Eteindre  | Auto  | Energie | <b>(+</b> ) <b>(+</b> ) |
|------|-----------|-------|---------|-------------------------|
| 20   | Auto      | On    | Normal  | 21 9                    |
|      | Froid     | Cycle |         |                         |
|      | Chauffage |       |         |                         |

La température de la pièce s'affiche et la consigne (en rouge) est désormais accessible.

7 – Actualiser la vera et c'est fait. Résultat : la batterie s'affiche et à coté de « configuré à », il y a bien la date ;)

| _Thermos | stat      |       |         | 3 8      |
|----------|-----------|-------|---------|----------|
| 23°C     | Eteindre  | Auto  | Energie | <b>(</b> |
| 20       | Auto      | On    | Normal  | 21 0 0   |
|          | Froid     | Cycle |         | •        |
|          | Chauffage |       |         |          |

| _Thermostat                                                                                                    | ? 🕹 👿 🗴                                                                                                   |
|----------------------------------------------------------------------------------------------------|----------------------------------------------------------------------------------------------------|
| Contrôle Paramètres                                                                                                    | Pièce : Aucune pièce<br>Avancé Options du module Logs Notifications                                       |
| Module #152<br>Configurer automatiquement<br>Niveau de la batterie: 100%<br>Intervalle de réveil (secondes):              | Utiliser le comportement par défaut <u>en apprendre plus</u>                                              |
| Variables<br>Expliquer ces paramètres<br>ID<br>Interroger ce noeud une fois<br>maximum toutes les                         | 19<br>1080 secondes (0=ne jamais interroger, vide=délai par défaut).<br>E                                 |
| Energie utilisee <u>(Expliquer cela)</u><br>Possibilités<br>Version :<br>Constructeur<br>Modèle<br>Voisins<br>Configuré à | 19,150,0,1,8,0,B, 37,49:2,66,67,83,112,114,128,132:2,133,134,<br>2,3,67,3,0<br>Horstmann Controls Limited |
| Configurar la paquid main                                                                                                 | stepant Interroger maintenant Ctroop Test 1/0                                                             |

## Intégrer le relai (SSR303) :

j'ai suivi la procédure CedGex (mais en laissant appuyer sur la vera)

- 0 une fois branché, le bouton du bas du relai doit clignoter
- 1 mettre la vera en mode inclusion

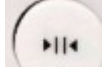

2 - rester appuyé sur \_\_\_\_\_\_ jusqu'à ce que la LED associée ne clignote plus (environ 3s)

3 - lorsque le thermostat sur UI5 (inclusion finie), laisser appuyer sur le "+" de la vera pour quitter le mode inclusion (jusqu'à ce qu'elle redémarre)

4 - la vera redémarre toute seule et on obtient ça :

| <b>0</b> °C                                                                                                    |                                                                                                    |
|----------------------------------------------------------------------------------------------------|----------------------------------------------------------------------------------------------------|
|                                                                                                    |                                                                                                    |
| _Horstmann Re                                                                                                    | elay 🕴 🥇 👿 🗴                                                                                                    |
| Contrôlo Baramètre                                                                                                    | Pièce : Aucune pièce 🖋                                                                                                    |
| Controle                                                                                                    |                                                                                                    |
|                                                                                                    |                                                                                                    |
| _Horstmann Re                                                                                                    | elay <b>?                                   </b>                                                                                                    |
| Contrôle Paramètre                                                                                                    | elay ? ?<br>Pièce : Aucune pièce<br>s Avancé Options du module Logs Notifications<br>Utiliser le comportement par défaut <u>en apprendre plus</u>                                                                                                    |
| Contrôle Paramètre                                                                                                    | elay ? S M<br>Pièce : Aucune pièce<br>es Avancé Options du module Logs Notifications<br>Utiliser le comportement par défaut <u>en apprendre plus</u>                                                                                                    |
| _Horstmann Re<br>Contrôle Paramètre<br>lodule #154<br>onfigurer automatiquement<br>ariables<br>expliquer ces paramètres                                                                                                    | elay ? S M Pièce : Aucune pièce<br>Pièce : Aucune pièce<br>RS Avancé Options du module Logs Notifications<br>Utiliser le comportement par défaut <u>en apprendre plus</u>                                                                                                    |
| _Horstmann Re<br>Contrôle Paramètre<br>lodule #154<br>onfigurer automatiquement<br>ariables<br><u>Expliquer ces paramètres</u>                                                                                                    | elay ? ?<br>Pièce : Aucune pièce<br>es Avancé Options du module Logs Notifications<br>Utiliser le comportement par défaut <u>en apprendre plus</u><br>20                                                                                                    |
| <u>Horstmann Re</u><br>Contrôle Paramètre<br>lodule #154<br>onfigurer automatiquement<br>ariables<br><u>expliquer ces paramètres</u><br>D<br>nterroger ce noeud une fois<br>naximum toutes les                                                                                        | elay ? Neiter e comportement par défaut en apprendre plus 20 60 secondes (0=ne jamais interroger, vide=délai par défaut).                                                                                                    |
| LHorstmann Re<br>Contrôle Paramètre<br>Iodule #154<br>configurer automatiquement<br>ariables<br>Expliquer ces paramètres<br>D<br>terroger ce noeud une fois<br>naximum toutes les<br>Energie utilisée (Expliquer cela)                                                                | Pièce : Aucune pièce<br>Avancé Options du module Logs Notifications<br>Utiliser le comportement par défaut en apprendre plus<br>20<br>60 secondes (0=ne jamais interroger, vide=délai par défaut).                                                                                                    |
| _Horstmann Re<br>Contrôle Paramètre<br>lodule #154<br>configurer automatiquement<br>ariables<br>Expliquer ces paramètres<br>D<br>nterroger ce noeud une fois<br>naximum toutes les<br>:nergie utilisée (Expliquer cela)<br>Possibilités                                               | elay       ?       ?       ?       ?       ?       ?       ?       ?       ?       ?       ?       ?       ?       ?       ?       ?       ?       ?       ?       ?       ?       ?       ?       ?       ?       ?       ?       ?       ?       ?       ?       ?       ?       ?       ?       ?       ?       ?       ?       ?       ?       ?       ?       ?       ?       ?       ?       ?       ?       ?       ?       ?       ?       ?       ?       ?       ?       ?       ?       ?       ?       ?       ?       ?       ?       ?       ?       ?       ?       ?       ?       ?       ?       ?       ?       ?       ?       ?       ?       ?       ?       ?       ?       ?       ?       ?       ?       ?       ?       ?       ?       ?       ?       ?       ?       ?       ?       ?       ?       ?       ?       ?       ?       ?       ?       ?       ?       ?       ?       ?       ?       ?       ?       ? <th?< th=""> <th?< th=""> <th?< th=""> <th?< th=""></th?<></th?<></th?<></th?<>                                                                                                    |
| _Horstmann Re<br>Contrôle Paramètre<br>lodule #154<br>configurer automatiquement<br>ariables<br><u>expliquer ces paramètres</u><br>D<br>nterroger ce noeud une fois<br>naximum toutes les<br>chergie utilisée ( <u>Expliquer cela</u> )<br>Possibilités<br>'ersion :                  | Place       Pièce : Aucune pièce         Pièce : Aucune pièce       Pièce : Aucune pièce         Pièce : Aucune pièce       Pièce : Aucune pièce         Pièce : Aucune : Pièce : Aucune pièce       Pièce : Aucune pièce         Pièce : Aucune : Pièce : Aucune pièce : Aucune pièce : Aucun |
| _Horstmann Re<br>Contrôle Paramètre<br>lodule #154<br>configurer automatiquement<br>ariables<br><u>expliquer ces paramètres</u><br>D<br>nterroger ce noeud une fois<br>naximum toutes les<br>inergie utilisée ( <u>Expliquer cela</u> )<br>Possibilités<br>'ersion :<br>Constructeur  | elay       ?       ?       ?       ?       ?       ?       ?       ?       ?       ?       ?       ?       ?       ?       ?       ?       ?       ?       ?       ?       ?       ?       ?       ?       ?       ?       ?       ?       ?       ?       ?       ?       ?       ?       ?       ?       ?       ?       ?       ?       ?       ?       ?       ?       ?       ?       ?       ?       ?       ?       ?       ?       ?       ?       ?       ?       ?       ?       ?       ?       ?       ?       ?       ?       ?       ?       ?       ?       ?       ?       ?       ?       ?       ?       ?       ?       ?       ?       ?       ?       ?       ?       ?       ?       ?       ?       ?       ?       ?       ?       ?       ?       ?       ?       ?       ?       ?       ?       ?       ?       ?       ?       ?       ?       ?       ?       ?       ?       ?       ?       ?       ?       ?       ? <th?< th=""> <th?< th=""> <th?< th=""> <th?< th=""></th?<></th?<></th?<></th?<>                                                                                                    |
| _Horstmann Re<br>Contrôle Paramètre<br>lodule #154<br>configurer automatiquement<br>ariables<br>Expliquer ces paramètres<br>D<br>nterroger ce noeud une fois<br>naximum toutes les<br>Energie utilisée (Expliquer cela)<br>Possibilités<br>'ersion :<br>Constructeur<br>lodèle        | Pièce       Pièce : Aucune pièce         BS       Avancé       Options du module       Logs       Notifications         Utiliser le comportement par défaut         20       60       secondes (0=ne jamais interroger, vide=délai par défaut).         210,156,0,4,8,0,L,R,B,RS,J37,64:1,114,134,       6,2,78,2,0         Horstmann Controls Limited                                                                                                    |
| LHorstmann Re<br>Contrôle Paramètre<br>Contrôle Paramètre<br>Configurer automatiquement<br>ariables<br>Expliquer ces paramètres<br>D<br>nterroger ce noeud une fois<br>naximum toutes les<br>Energie utilisée (Expliquer cela)<br>Possibilités<br>Version :<br>Constructeur<br>Iodèle | Pièce       Pièce : Aucune pièce         es       Avancé       Options du module       Logs       Notifications         Utiliser le comportement par défaut       en apprendre plus         20       60       secondes (0=ne jamais interroger, vide=délai par défaut).         210,156,0,4,8,0,L,R,B,RS, 37,64:1,114,134,       6,2,78,2,0         Horstmann Controls Limited                                                                                                    |

A coté de « configuré à » il y a la date. Tout s'est fait tout seul 🕲

| _Horstmann Relay                                                       | 🟅 🖉 💲 🚺                                                        |
|------------------------------------------------------------------------|----------------------------------------------------------------|
| Contrôle Paramètres Avancé                                             | Pièce : Aucune pièce 👻<br>Options du module Logs Notifications |
| Options Z-Wave du module #154 en apprendre p                           | blus                                                           |
| Route Z-Wave manuelle (avancé) (Expliquer cela                         | ) undefined                                                    |
| Mettre à jour les noeuds voisins                                       |                                                                |
| Paramètres de configuration<br>Ajouter des paramètres de configuration |                                                                |
| Associations<br>Vous devez laisser 'Configurer automatiquement         | t pour que cela fonctionne <u>en apprendre plus</u>            |
| ID Groupe: Ajoute                                                      | er un groupe                                                   |

Onglé Avancé : Module #154 Contrôlé par ZWave [] Paramètres du module name = \_Horstmann Relay device\_type = urn:schemas-upnp-org:device:Heater:1 altid = 20 ip mac manufacturer = Horstmann Controls Limited model room\_num id\_parent = 1 embedded disabled restricted device\_file = D\_Heater1.xml id = 154 pnp = 2119 room = 0 impl\_file time\_created = 1386015956 category\_num = 5 subcategory\_num = 2 local\_udn = uuid:4d494342-5342-5645-009a-00000217ae13 Variables Commands = heater\_off,heater\_heat ManufacturerInfo = 89,3,1 Capabilities = 210,156,0,4,8,0,L,R,B,RS, |37,64:1,114,134, Configured = 1 NodeInfo = 25,40,72,86, LastUpdate = 1386015973 FirstConfigured = 1386015973 PollSettings = 60 VersionInfo = 6,2,78,2,0

Neighbors LastReset = 0 AssociationNum = 0 Status = 0 ModeStatus = Off PollOk = 1 Nouveau service : Nouvelle variable : Nouvelle valeur :

#### Associer le relai avec le thermostat :

1 - sur le thermostat : Menu / Setup / Setup Z-Wave / Associate node

2 – laisser appuyer le bouton réseau sur le récepteur (1 à 2s) jusqu'à ce que « node associated » apparaît sur le thermostat

A présent, bougez la consigne sur le thermostat. Dès que la consigne passe au dessus de la température de la pièce, le relai s'active. Dès qu'elle passe en dessous, le relai se désactive

Vous pouvez également modifier les actions sur le relai ou le thermostat via la vera ;)

- Si vous débranchez le relai, il faut refaire les deux dernières actions (l'association du relai avec le thermostat)
- Si vous souhaitez faire un essai d'envoie de consigne depuis UI5 vers le thermostat (sans attendre son réveil)
  - 1 Sélectionner la consigne souhaitée (en rouge)
  - 2 mettre le thermostat en écoute (Menu / Setup / Setup Z-Wave / Listen) puis revenir sur l'écran principal (plusieurs fois sur back). Si on attend le réveil du thermostat, ça doit théoriquement marcher aussi

### Liens :

Topic vers ce sujet : http://www.touteladomotique.com/forum/viewtopic.php?f=40&t=12502&sid=16edfbcd5d059 2b375af3a61e190fac4

<u>SCS312SCS318\_Installation.pdf</u> <u>SCS318\_User.pdf</u> <u>17-ZW-User.pdf (C-Stat 17-ZW = nom horstmann)</u> <u>Topic MiCasaVerde sur les thermostats Zwave</u>